This will allow you to upload files, folders of files or existing Dropbox items to the New Jersey Congressional Redistricting Commission

It is not necessary to sign in to a Dropbox account in order to upload files/folders from your computer

Prior to uploading a file or folder, please label the file or folder with your name or organization

- 1. Position pointer on **Upload Your Map** icon in the upper right corner of the New Jersey Congressional Redistricting Commission website, click once
- 2. Position pointer on **Add files** button, click once

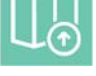

3. Position pointer on appropriate file choice to upload, click once

It is advisable that if you have multiple files for the same submission, you place all your files in a folder and upload the entire folder using the Folders from Computer option

Files from computer allows you to choose individual files saved on your PC

Folders from computer allows you to upload an entire folder of files from your PC

From Dropbox allows you to sign in to an existing Dropbox account and choose files

- 4. Choose appropriate file or folder to upload
- 5. If you have more files to upload, position pointer on **Add more files**, click once

Repeat steps 3-5 until all files are chosen to be uploaded

- 6. Position pointer in box below **Your name**, click once and type your first and last name
- 7. Press the tab key on your keyboard to move to the box labeled **Your email** address
- 8. Type your email address
- 9. Position pointer on **Upload** button, click once

Your files have now been uploaded

You may now click the back button in your browser to exit Dropbox and return to the New Jersey Congressional Redistricting Commission Website